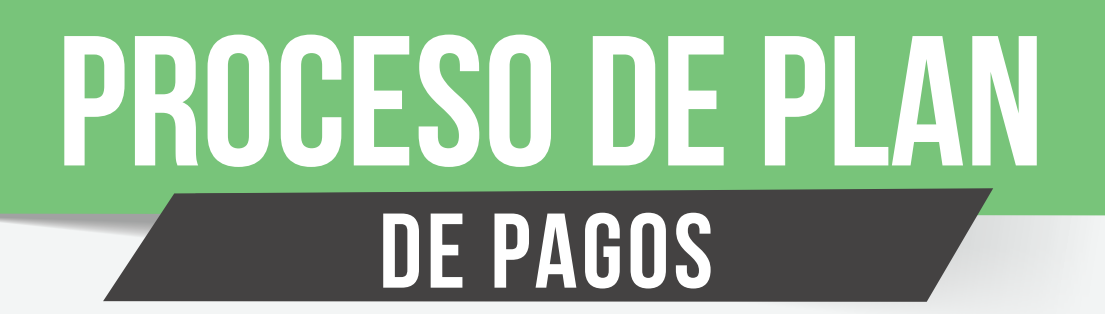

Nota: "Este proceso lo podrá realizar después de haber pagado los cargos obligatorios (Carné e inscripciones)

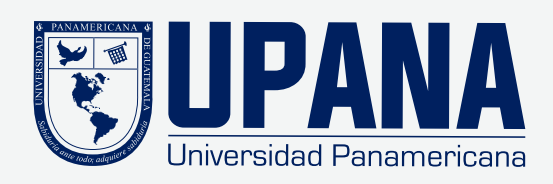

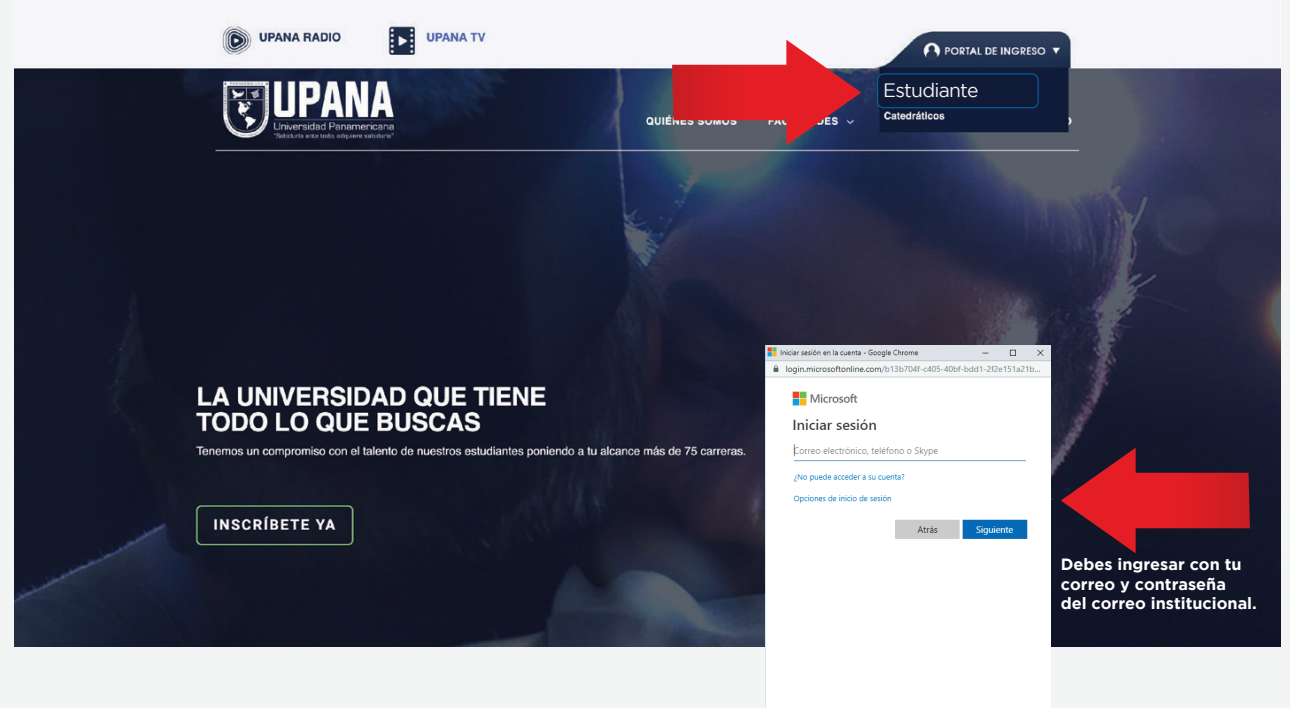

Ingresa a "upana.edu.gt" haz clic en el Portal de Ingreso/Estudiantes

Términos de uso Privacidad y cookies ····

Al ingresar al portal de Estudiantes haz clic en el botón "Gestiones (Autoservicio)"

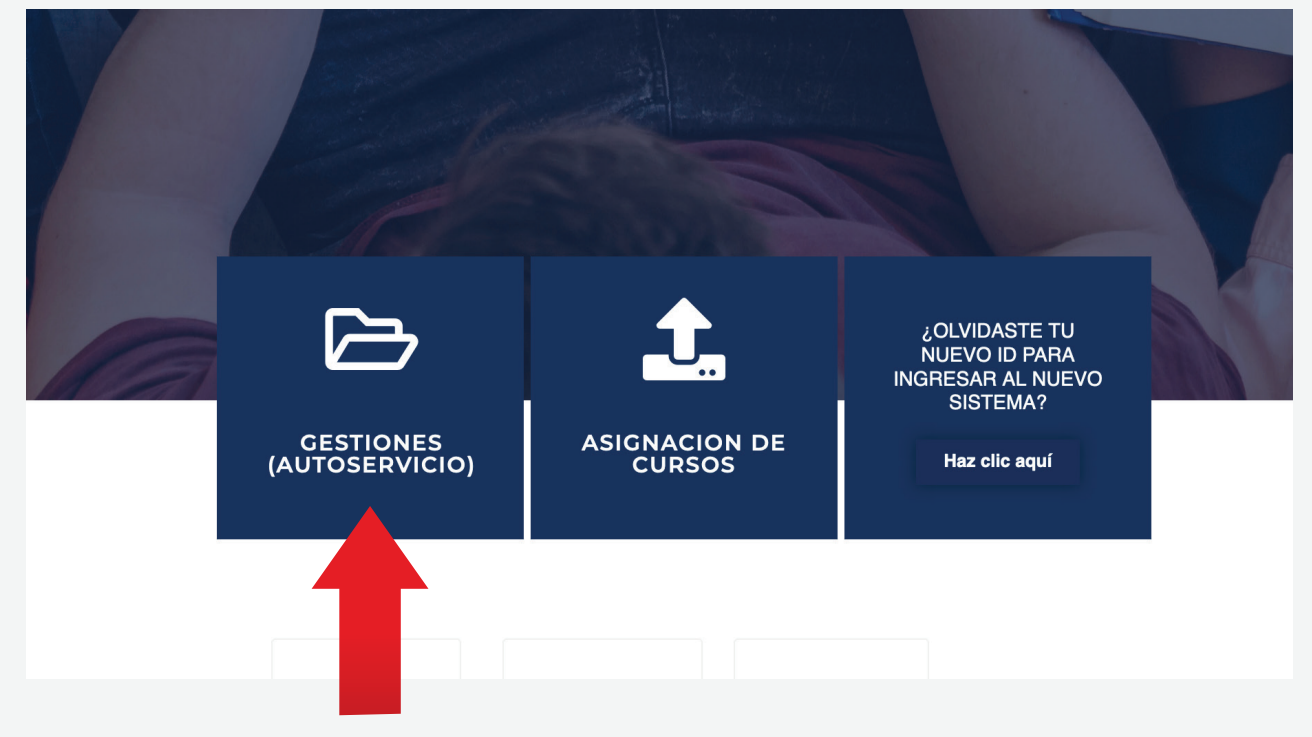

Ingresa el usuario y contraseña, que fue enviado a tu correo electrónico institucional

## ellucian.

| А  | Acceder a su cuenta |                      |         |  |  |
|----|---------------------|----------------------|---------|--|--|
|    | raborjas            | •••••                | Acceder |  |  |
| I  | ngresa usuario      | Ingresa contraseña   |         |  |  |
| Si | tienes dudas con    | tacta al <b>1779</b> |         |  |  |
|    |                     |                      |         |  |  |

#### Click en el icono

| Tablero de servicio | ss para alumi X +                                                                                                    |
|---------------------|----------------------------------------------------------------------------------------------------|
| ← → ♂ ŵ             | 🛈 🖸 🗎 https://studentssb-test.banner upana.edu.gt 8100/StudentSelfService/ssb/studentCommonDashboard                                                                                          |
|                     |                                                                                                    |
| Servio              | cios para alumnos                                                                                                    |
|                     | tola Vanessa Sofia Castillo Salazar,                                                                                                    |
| E                   | ista es la página de entrada para Banner Student. Desde aquí, puede ir a las siguientes páginas usando el menú de Banner en el encabezado (Alt+M)<br>Jependiendo de su rol en la institución: |
|                     | Control del asistencia     Perfil del asistencia                                                                                                    |
|                     | Lida de clases     Dedite de users a na sessefa                                                                                                    |
| S                   | • rein uc asianne prava a secona<br>litere alguna pregunara secona<br>litere alguna pregunara, enviar un correo electrónico a la oficina de inscripciones.                                    |
|                     |                                                                                                    |
|                     |                                                                                                    |
|                     |                                                                                                    |

# Dar clic en **"Banner"** luego dar clic en **"Alumnos"**

|   | 🗑 Tablero de servicios para aluma 🗙 🗕 | ÷                                                            |                                                           |
|---|---------------------------------------|--------------------------------------------------------------|-----------------------------------------------------------|
|   | ← → ♂ ☆                               | 🛈 🖸 🔒 https://studentssb-test.banner.upana.edu.gt:8100/Stude |                                                           |
| _ |                                       |                                                              |                                                           |
| < | Banner                                | Clic en Banner                                               |                                                           |
|   | WebCT.com, el centro de               | aprendizaje-e                                                |                                                           |
|   | Eventos                               |                                                              |                                                           |
| _ | My Action Items                       |                                                              | páginas usando el menú de Banner en el encabezado (Alt+M) |
| 4 | Alumnos                               | Clic en Alumnos                                              |                                                           |
|   | Sales Document                        | >                                                            |                                                           |
|   | Menú de servicio                      | >                                                            |                                                           |
|   |                                       |                                                              |                                                           |

## Clic en "Cuentas de Alumno"

| E Tablero de servícios para alumni X + |                                                                                                    |  |  |
|----------------------------------------|----------------------------------------------------------------------------------------------------|--|--|
| ← → C <sup>a</sup>                     | 🛈 🔀 🔒 https://studentssb-test.banner.upana.edu.gt.8100/StudentSelfService/ssb/studentCommonDashboard |  |  |
| ₽ ellucian.                            |                                                                                                    |  |  |
| < Alumnos                              |                                                                                                    |  |  |
| Admisiones                             |                                                                                                    |  |  |
| Servicios de alumno: asistencia        |                                                                                                    |  |  |
| Perfil del alumno                      | páginas usando el menú de Banner en el encabezado (Alt+M)                                            |  |  |
| Student Profile                        |                                                                                                    |  |  |
| Seguimiento Alumnos Track Attendance   |                                                                                                    |  |  |
| Inscripción                            | >                                                                                                    |  |  |
| Cuentas de Alumno                      | > de Alumno                                                                                          |  |  |

## Dar clic en **"Resumen de Cuenta"** para visualizar los datos de tu saldo

| C Tablero de survicios para alumii X +                                |                                                           |  |
|-----------------------------------------------------------------------|-----------------------------------------------------------|--|
| ← → C û ③ ⑦ ▲ https://studentssb-test.banner.upana.edu.gt.8100/Studer | ntSelfService/ssb/studentCommonDashboard                  |  |
| ellucian.                                                             |                                                           |  |
| Resumen de Cuenta                                                     | e Cuenta                                                  |  |
| Resumen de Cuenta por Periodo                                         |                                                           |  |
| Detalle de Cuenta por Periodo                                         | páginas usando el menú de Banner en el encabezado (Alt+M) |  |
| Resumen de Cuenta por Intervalo                                       |                                                           |  |
| Seleccionar Año de Impuestos                                          |                                                           |  |
| Notificación de Impuestos                                             |                                                           |  |
| Ver Retenciones                                                       |                                                           |  |
| Procesamiento de Pago y Depósito                                      |                                                           |  |

# Dar clic en **"Ver pago o plazos"**

|    |                                               |                                 |                                                                                                 | 🔒 Salir   😜 Ayuda       |
|----|-----------------------------------------------|---------------------------------|-------------------------------------------------------------------------------------------------|-------------------------|
|    | Examinar                                      |                                 |                                                                                                 |                         |
| 10 | Información personal Alumnos                  |                                 |                                                                                                 | P Encontrar una página. |
|    | Resumen de Cuenta                             |                                 |                                                                                                 |                         |
|    | linicio > Alumnos > Cuentas de Alumno         | > Resumen de Cuenta             |                                                                                                 | Ago 21, 2019 11:23 AM   |
|    | Revisar cargos resumidos y pagos a su o       | uenta. Pagos de contrato a terc | na anticipacios, pagos de ayuda financiera y elementos de nola, NO se incluyen en este resumen. |                         |
|    | Resumen                                       |                                 |                                                                                                 |                         |
|    | Saldo de Cuenta:                              | Q 2                             | 0                                                                                               |                         |
|    | Detalle de Código Descripción                 | Cargo Pago Sal                  | 2                                                                                               |                         |
|    | CARN Carné                                    | Q 100 Q 0                       |                                                                                                 |                         |
|    | COLR Colegiatura Ordina                       | ios Q 1860 Q 0 Q 1              |                                                                                                 |                         |
|    | INSC Inscripciones                            | Q 200 Q 0                       | 0                                                                                               |                         |
|    |                                               | 0 Q 300                         | 0                                                                                               |                         |
| 1  | /er Pago a Plaz                               | os                              | Clic en "Ver Pago a Plazos"                                                                     |                         |
|    |                                               | de Cuenta 🔳 Pago de 1           | yea do Debito                                                                                   |                         |
|    |                                               |                                 |                                                                                                 |                         |
|    |                                               |                                 |                                                                                                 |                         |
|    | © 2019 Ellucian Company L.P. y sus afiliados. |                                 |                                                                                                 |                         |
|    |                                               |                                 |                                                                                                 |                         |
|    | VERSIÓN: 8.7.1                                |                                 |                                                                                                 | MAPA DE SITIO           |
|    |                                               |                                 |                                                                                                 |                         |

## Clic en "Seleccionar un Período"

| ellucians unversity                                            |
|----------------------------------------------------------------|
| Examinar                                                       |
| ↓ Información personal Aumnos                                  |
| Periodo de Inscripción                                         |
| Seleccionar un Periodo: 2019 Trimestral Periodo 2              |
|                                                                |
| Enviar                                                         |
|                                                                |
| © 2019 Ellucian Company L.P. y sus afiliados.                  |
|                                                                |
| VERSION: 8.7.1                                                 |
| © 2019 Ellucian Company LP. y sus afiliados.<br>VERSIÓN: 8.7.1 |

## Selecciona el período en que realizaste tu asignación de cursos

| elluciane university                                                                                                    |
|----------------------------------------------------------------------------------------------------|
| Examinar                                                                                                    |
| ↓ Información personal Alumnos                                                                                                    |
| Periodo de Inscripción                                                                                                    |
| Inicio > Alumnos > Inscripción > Seleccionar Periodo                                                                                                    |
| Seleccionar un Periodo 2<br>2019 Semestral Periodo 2<br>2019 Jourfinestra Periodo 1 (Ver solo)<br>2019 Outrimestra Periodo 3 (Ver solo)<br>2019 Trimestral Periodo 2<br>2019 Trimestral Periodo 2<br>2019 Trimestral Periodo 1 |
| VERSIÓN: 8.7.1                                                                                                    |

## Una vez selccionado el período da clic en enviar

| elluciane university                                             |
|------------------------------------------------------------------|
| Examinar                                                         |
| ↓ Información personal Aumnos                                    |
| Periodo de Inscripción                                           |
| Inicio > Alumnos > Inscripción > Seleccionar Periodo             |
| Enviar 20 <sup>24</sup> eriodo 2 •                               |
| © 2019 Ellucian Company L.P. y sus afiliados.                    |
|                                                                  |
| VERSIÓN: 8.7.1                                                   |
| © 2019 Ellucian Company L.P. y sus affiliados.<br>VERSIÓN: 8.7.1 |

## Visualizaras los planes de pagos disponibles

|                                                                                                    | elluciane university                                                                                                    |  |
|----------------------------------------------------------------------------------------------------|----------------------------------------------------------------------------------------------------|--|
| Binding       Aumos         Indice > Vor Pago a Plazo       Indice > Vor Pago a Plazo         Image: Indice > Vor Pago a Plazo       Indice > Vor Pago a Plazo         Image: Indice >                                                                                                    |                                                                                                    |  |
| Indexing personal Aumona      Index Personal Aumona      Index Personal Aumona      Index Personal Aumona      Index Personal Aumona      Index Personal Aumona      Index Personal Index Personal I | Examinar                                                                                                    |  |
| Contraction periodial         Authors           Provide a Places         In edita partialia usado podrá escogar o cambiar su plan de pagos.         In edita partialia usado podrá escogar o cambiar su plan de pagos.         In edita partialia usado podrá escogar o cambiar su plan de pagos.         In edita partialia usado podrá escogar o cambiar su plan de pagos.         In edita partialia usado podrá escogar o cambiar su plan de pagos.         In edita partialia usado podrá escogar o cambiar su plan de pagos.         In edita partialia usado podrá escogar o cambiar su plan de pagos.         In edita partialia usado podrá escogar o cambiar su plan de pagos.         In edita partialia usado podrá escogar o cambiar su plan de pagos.         In edita partialia usado podrá escogar o cambiar su plan de pagos.         In edita partializa partializa pagos.         In edita pagos escogar o cambiar su plan de pagos.         In edita pagos escogar o cambiar su plan de pagos.         In edita pagos escogar o cambiar su plan de pagos.         In edita pagos escogar o cambiar su plan de pagos.         In edita pagos escogar o cambiar su plan de pagos.         In edita pagos escogar o cambiar su plan de pagos escogar o cambiar su plan de pagos escogar o cambiar su plan                                                                                                    |                                                                                                    |  |
| bible > Ver Page a Places      In sets partials uside pode secoger o cambler sup plan de pages. A bacerto, ya no podrá mover el horario de clases que lene asignado. Una vez confirmando se la largestar un loculos que impedirá mover sus cursos seleccionados para inacription. En camb de Pages Disponibles    Descripción Namero de Pages, Porcentaje a Pages Our contado 1 65, Pano Descripción Namero de Pages, Porcentaje a Pager Vortugationes 2 2 duotes Trimestre 3 3 333 3% 4 248000 14 4 Cuoles Trimestre 3 3 333 3% 4 248000 14 4 Cuoles Trimestre 3 3 333 3% 4 248000 5 Contado 14 4 Cuoles Trimestre 3 5 Belecidant refere Selecidant refere Sele                                                                                                    | Aumnos                                                                                                    |  |
| Presta panala ustad podd accogor o camblar su plan de pagos.     A honorto, ya no podd mover el horario de claase que liene asignado. Una vez confirmando se le lingresará un bloqueo que impedrá mover sus cursos seleccionados para inscripción.     Ten caso de requerir modificar su horario, es necesario levantar una gestión en el módulo de servicios.  Panes de Pagos Diposibles  Sel. Plan Descripción Numero de Pagos Porcentajs e Pagar Monto a financiar ON Contado 1 95 0 22480.00 2 12 2 Cuctas Trimestre 3 3.33.35 0 22480.00 2 14 4 Cuctas Trimestre 3 3.33.35 0 22480.00 2 14 4 Cuctas Trimestre 3 2 402.00 2 2 Cuctas Trimestre 4 2 5 0 2 428.00 2 14 4 Cuctas Trimestre 5 Edecionar otro periodo                                                                                                    | Inicio > Ver Pago a Plazos                                                                                                    |  |
| En esta pantalia utado gori di ecorgor o cambiar su plan de pagos. Al haceto, ya no podri mover el horario de claase que tiene asignado. Una vez confirmando se le ingresaria un bloqueo que impediră mover sus cursos seleciconados para inscripción. En esta pantalia utado gori de corgor o cambiar su plan de pagos. Al haceto, ya no podri mover el horario de claase que tiene asignado. Una vez confirmando se le ingresaria un bloqueo que impediră mover sus cursos seleciconados para inscripción. En esta de requerir modificar su horario, es necessario levaniar una gestión en el módulo de servicios. Pante de Pagos Disponibles 2019 Trimestral Periodo 2 Sel. Pian <u>bescripción indere de Pagos Percentaje a Pagar Monto a financiar indere de 2 do 9 do 2 de 8000 1 2 2 Cuotas Trimestre 2 do 9 do 2 de 248000 3 3 Cuotas Trimestre 3 3 33.33 % 0 2 de 8000 1 4 Cuotas Trimestre 3 do 2 do 4 do 2 do 2 de 248000 1 4 Cuotas Trimestre 3 do 2 do 4 do 2 do 4 do 2 do 2 de 8000 1 4 Cuotas Trimestre 3 do 2 do 4 do 2 do 2 de 8000 2 Belcionar coto periodo Seleccionar coto periodo</u>                                                                                                    |                                                                                                    |  |
| A haceto, ya no podri mover el horario de clases que tiene asignado. Una vez confirmando es le ingresará un bloqueo que impedirá mover sus cursos selecicionados para inscripción.<br>E na caso de Pagos Disponibles           Plane         Percipición         Nimero de Pagos         Percentaje a Pagos         Monto a financiar<br>(a Cin Contado         Nimero de Pagos         Percentaje a Pagos         Ponto a financiar<br>(a Cin Contado         Nimero de Pagos         Percentaje a Pagos         Percentaje a Pagos         Question           1         2         2         50 %         Q 248000         Q         Question         Question                                                                                                    | En esta cantalla usted podrá escoser o cambiar su plan de papos.                                                                                                    |  |
| A haderto, ya no padi mover el horario de clases que tiene asignado. Una vez continmando se le ingresaria un bloqueo que impedirá mover sus cursos selecidonados para inscripción.<br>En caso de requerir modificar su horario, es necesario levantiar una gestión en el módulo de servicios.<br>Planes de Pegos Disponibles<br>Est. Plane Secripción Numero de Pagos Porcentajs a Pagar Monto a financiar<br>CN Contado 1 95% 02,480.00<br>T2 2 Cuctas Trimestre 2 50% 02,480.00<br>T3 3 Cuotas Trimestre 3 3,33,3% 02,480.00<br>T4 4 Cuotas Trimestre 4 25% 02,480.00<br>Estellier Plane<br>Seleccionar otro periodo                                                                                                    | *                                                                                                    |  |
| En caso de requert modificar su horaño, se necesario levendar una gestión en el módulo de servicio.         Planes de Pagos Disponibles         2019 Trimestral Periodo 2         Sel, Plan Descripción Número de Pagos Porcentaje a Pagar Monto a financiar<br>O N Contado 1 95% 02,480.00<br>O 12 2 Cuotas Trimestra 2 60% 02,480.00<br>O 14 4 Cuotas Trimestra 3 33,35% 02,480.00<br>O 14 4 Cuotas Trimestre 3 02,830.00         Tai 2 Cuotas Trimestre 3 0,2480.00<br>O 14 4 Cuotas Trimestre 3 0,2480.00         Selecibar rolto periodo                                                                                                    | Al hacerlo, ya no podrá mover el horario de classes que tiene asignado. Una vez confirmando se le ingresará un bloqueo que impedirá mover sus cursos seleccionados para inscripción. |  |
| Planes de Pagos Disponibles<br>2019 Trimestral Pariodo 2<br>Sel. Plan Descripción Número de Pagos Porcentaje a Pagar Monto a financiar<br>ON Contado 1 95% 02,480,00<br>T2 2 Cuotas Trimestra 2 50% 02,480,00<br>T3 3 Cuotas Trimestra 3 33,33% 02,480,00<br>T4 4 Cuotas Trimestra 4 25% 02,480,00<br>T5 4 Cuotas Trimestra 5 25% 02,480,00<br>T5 5 2 Cuotas Trimestra 5 2 2 2 2 2 2 2 2 2 2 2 2 2 2 2 2 2 2                                                                                                    | En caso de requerir modificar su horario, es necesario leventar una gestión en el módulo de servicios.                                                                               |  |
| Planes de Pagos Bronobles         Descripción       Número de Pagos       Porcentajs a Pagor       Monto a financiar         CN       Cnitado       1       95%       Q 2480.00         T       2       2 Cuotas Trimestre       3       33.33 %       Q 2480.00         T       3       3 Cuotas Trimestre       3       33.33 %       Q 2480.00         T       4       4       25 %       Q 2480.00         T       4       2 5 %       Q 2480.00         T       4       2 5 %       Q 2480.00         T       4       2 5 %       Q 2480.00         Edecidinar Cato periodo       Edecidinar Cato periodo       Edecidinar Cato periodo                                                                                                    |                                                                                                    |  |
| 2019 Trimestral Periodo 2         Selle Pin       Descripción       Número de Pagos       Porcentaria La Paño         CN       Contado       1       95 %       Q2480.00         Taj       3       Cuotas Trimestra       3       Q2480.00         Taj       4       Cuotas Trimestra       4       Q2480.00         Selectorar trimestra       4       Q2480.00         Calcular Pinastra       4       Q2480.00         Selectorar trimestra       4       Q2480.00         Selectorar trimestra       4       Q2480.00                                                                                                    | Planes de Pagos Disponibles                                                                                                    |  |
| Fear         Pear         Descripción         Número de Pagos         Porcentaje a Pagar         Monto a financiar           CN         Contado         1         95%         02,480.00           Taj         2 Cuotas Trimestre         2         50%         02,480.00           Taj         3 Cuotas Trimestre         3         33,33%         02,480.00           Taj         4 Cuotas Trimestre         3         33,33%         02,480.00           Taj         4 Cuotas Trimestre         3         02,480.00                                                                                                    | 2019 Trimestral Periodo 2                                                                                                    |  |
| CN         Contado         1         95 %         Q2480.00           T2         2 Cuctas Trimestre         2         60 %         Q2480.00           T3         3 Cuctas Trimestre         3         333.3 %         Q2480.00           T4         4 Cuctas Trimestre         4         25 %         Q2480.00           Calcular Plan                                                                                                    | Sel. Plan Descripción Número de Pagos Porcentaje a Pagar Monto a financiar                                                                                                    |  |
| T2     2 Cuotas Trimestre     2     50 %     Q 2,480.00       T3     3 Cuotas Trimestre     3     33.33 %     Q 2,480.00       T4     4 Cuotas Trimestre     4     25 %     Q 2,480.00   Calcular Plan       Seleccionar otro periodo                                                                                                    | CN Contado 1 95% Q.2.480.00                                                                                                    |  |
| T3     3     33.33 %     0.2480.00       T4     4     Cubras Trimestre     4     25 %     0.2480.00   Calcular Plan       Seleccionar otro periodo                                                                                                    | T2 2 Cuotas Trimestre 2 50 % Q 2,480.00                                                                                                    |  |
| T4     4     Cutotas Trimestre     4     25 %     Q 2,480.00       Calcular Plan       Seleccionar otro periodo                                                                                                    | T3 3 Cuotas Trimestre 3 3333 % Q 2,480,00                                                                                                    |  |
| Calcular Plan Seleccionar otro periodo                                                                                                    |                                                                                                    |  |
| Calcular Plan Seleccionar otro periodo                                                                                                    |                                                                                                    |  |
| Seleccionar otro periodo                                                                                                    | Calcular Plan                                                                                                    |  |
| Seleccionar otro periodo                                                                                                    |                                                                                                    |  |
| Selectionar otro penodo                                                                                                    |                                                                                                    |  |
|                                                                                                    | Seleccionar otro pencoo                                                                                                    |  |
|                                                                                                    |                                                                                                    |  |
|                                                                                                    |                                                                                                    |  |

Selecciona el plan de pago que te convenga / Clic en "**calcular Plan**"

| Examinar     Alumnos     Información personal     Alumnos     Inicio > Ver Pago a Plazos                                                                                                    |                                                           |                                          |            |  |  |
|----------------------------------------------------------------------------------------------------|-----------------------------------------------------------|------------------------------------------|------------|--|--|
| En esta pantalla usted podrá escoger o cambiar su plan de pagos.<br>Al hacerto, ya no podrá mover el horario de clases que tiene asignado. Una vez confirmando se<br>En caso de requerir modificar su horario, es necesario levantar una gestión en el módulo de sen | le ingresará un bioqueo que impedirá mover sus<br>vicios. | s cursos seleccionados para inscripción. |            |  |  |
| Planes de Pagos Disponibles                                                                                                    |                                                           |                                          |            |  |  |
|                                                                                                    |                                                           |                                          |            |  |  |
| 2019 Trimestral Periodo 2                                                                                                    | - flaggeday                                               |                                          |            |  |  |
| Z019 Trimestral Periodo 2         Número de Pagos         Porcentaje a Pagar         Monto           Sel.         Plan         Descripción         Número de Pagos         Porcentaje a Pagar         Monto           CN         Contado         1         95 %      | a financiar<br>Q 2,480.00                                 |                                          |            |  |  |
| 2019 Trimestral Periodo 2       Sel. Plan Descripción     Número de Pagos Porcentaje a Pagar Monto       CN Contado     1       0     T4       4     Cuotas Trimestre                                                                                                | a financiar<br>0.2,480.00<br>4                            | 25 %                                     | Q 2,480.00 |  |  |
| 2019 Trimestral Periodo 2       Sel. Plan Descripción     Número de Pagos Porcentaje a Pagar Monto       CN Contado     1       95 %         T4     4 Cuotas Trimestre                                                                                               | a financiar<br>0 2,480.00<br>4                            | 25 %                                     | Q 2,480.00 |  |  |
| 2019 Trimestral Periodo 2<br>Sel. Plan Descripción Número de Pagos Porcentaje a Pagar Monto<br>CN Contado 1 95 %<br>T4 4 Cuotas Trimestre<br>Calcular Plan                                                                                                    | a financiar<br>Q 2,480.00<br>4                            | 25 %                                     | Q 2,480.00 |  |  |

- 1. Clic en "Confirmar Plan de Pagos"
- 2. Te aparecerá un cuadro de confirmación
- 3. Clic en "Aceptar" para confirmar tu plan de pagos
- 4. Procede a realizar el pago de tu cuota. Tus formas de pago son:
  - a. Bancos (Banrural, G&T) proporcionando tu ID.
  - b. Pago en línea desde tu "autoservicio" con tu tarjeta de crédito o débito
  - c. Banca virtual (Banrural, G&T)
  - d. Ventanillas de caja en Campus y Oficinas Regionales, con tarjeta de crédito o débito.

| elluciane university                                                                                                    |
|----------------------------------------------------------------------------------------------------|
| Examinar                                                                                                    |
| Información personal Alumnos                                                                                                    |
| Inicio > Detalle Plan de Pagos                                                                                                    |
|                                                                                                    |
| A Una vez que confirme, se insertará ese plan de pagos selecidorado a su estado de cuenta, com lo cual, ya no podrá realizar modificaciones en su plan de pagos, ní tampoco en su Horario de diases.                                                                                                    |
| Si necesita aplicar un cambio, por favor dirigase a su módulo de atención.                                                                                                    |
| Plan de pago seleccionado: T4 - 4 Cuotas Trimestre                                                                                                    |
| Detaile de Código Fecha de Vencimiento Monto   PRIN Generacion Cucta Plan de Pago May 11, 2019   Confirmar Plan de Pagos 0 62000   0 82000 0 62000   0 82000 0 62000   0 82000 0 62000   0 82000 0 62000   0 82000 0 62000   0 82000 0 62000   0 82000 0 62000   0 82000 0 62000   0 82000 0 62000   0 82000 0 62000   0 82000 0 62000   0 82000 0 62000   0 82000 0 62000   0 82000 0 62000   0 82000 0 62000   0 82000 0 62000   0 82000 0 62000   0 82000 0 62000   0 82000 0 62000   0 82000 0 62000   0 82000 0 62000   0 82000 0 62000   0 82000 0 62000   0 82000 0 62000   0 82000 0 62000   0 82000 0 62000   0 82000 0 62000   0 82000 0 62000   0 82000 0 62000   0 82000 0 62000   0 82000 0 62000   0 82000 0 62000   0 82000 0 62000   0 82000 0 62000   0 82000 0 62000   0 82000 0 62000   0 82000 0 62000   0 82000 0 62000   0 82000 0 62000   0 82000 0 62000   0 820 |
| © 2019 Ellucian Company L.P. y sus affiliados.                                                                                                    |
| VERSIÓN: 8.7.1                                                                                                    |

Procedimiento para pago en línea en portal de estudiante:

#### Clic en "Resumen de Cuenta"

| elluciane university                                                                                                    |
|----------------------------------------------------------------------------------------------------|
| Examinar                                                                                                    |
| Información personal Alumnos                                                                                                    |
| Inicio > Detalle de Plan de Pagos                                                                                                    |
| Su plan de pagos ha sido asignado: <b>4 Cuctas Trimestre</b><br>El monto que cubre el plan es de: Q <b>1,300.00</b> , para el periodo: <b>201932</b> |
| Fi nian de nacios se ha procesado en su estado de cuenta.                                                                                            |
| Resumen de Cuenta                                                                                                    |
| Intern de Cuenta por Período   Detalle de Cuenta por Período                                                                                         |
|                                                                                                    |
|                                                                                                    |
| © 2019 Ellucian Company L.P. y sus afiliados.                                                                                                    |
| VERSIÓN: 8.7.1                                                                                                    |
|                                                                                                    |
|                                                                                                    |
|                                                                                                    |

#### Clic en "Pago de Tarjeta de Crédito"

| ellucian UNIVERSITY |                                      |              |                 |              |                                                                                      |
|---------------------|--------------------------------------|--------------|-----------------|--------------|--------------------------------------------------------------------------------------|
| _                   |                                      |              |                 |              |                                                                                      |
| Examinar            |                                      |              |                 |              |                                                                                      |
| Información person  | al Alumnos                           |              |                 |              |                                                                                      |
| Resumen de          | Cuenta                               |              |                 |              |                                                                                      |
|                     | Cuestas de Alumas la Besumas         | de Cuent     |                 |              |                                                                                      |
|                     | Cuentas de Ajumno > Kesumen          | de Cuent     | a               |              |                                                                                      |
|                     |                                      |              |                 |              |                                                                                      |
| Revisar cargos re   | sumidos y pagos a su cuenta. Pagos d | e contrato a | a terceros      | s anticipado | idos, pagos de ayuda financiera y elementos de nota, NO se incluyen en este resumen. |
| Resumen             |                                      |              |                 |              |                                                                                      |
|                     |                                      |              |                 |              |                                                                                      |
| Saldo de Cuenta:    |                                      |              |                 | Q 2480       |                                                                                      |
| Detalle de Código   | Descripción                          | Cargo        | Pago            | Saldo        |                                                                                      |
| CARN                | Carné                                | Q 100        | QO              | QO           |                                                                                      |
| COLI                | Colegiatura Investigación            | Q 620        | QO              | Q 620        |                                                                                      |
| COLR                | Colegiatura Ordinarios               | Q 1860       | QO              | Q 1860       |                                                                                      |
| INSC                | Inscripciones                        | Q 200        | QO              | QO           |                                                                                      |
| PRIN                | Generacion Cuota Plan de Pago        | Q 2480       | QO              | Q 2480       |                                                                                      |
| PLAN                | Canc por Nuevo Plan de Pago          | QO           | Q 2480          | Q -2480      |                                                                                      |
| TCCR                | Tarjetas Bac Alumnos                 | QO           | Q 300           | QO           |                                                                                      |
| Cargos:             |                                      | Q 5260       |                 |              |                                                                                      |
| Créditos y Pagos:   | (                                    |              |                 |              |                                                                                      |
| Saldo de Cuenta:    |                                      | Page         | de <sup>-</sup> | Tarjeta      | ta de Crédito                                                                        |
|                     |                                      |              |                 |              |                                                                                      |
| Ver Pago a Plazos   | Historial de Pago y Estado de Cuent  | a            |                 |              |                                                                                      |
|                     | 10. M                                |              |                 |              |                                                                                      |
|                     |                                      |              |                 |              |                                                                                      |

#### Haz clic en "Pagar"

| Mit cuerta Pagar Ayuda         Anuncio         To recordannos estar solvente, para resilizar las pruebas parcilaies.    | UPANA<br>Unweide Pennerveren                                       |                                                                                                    |                     | Ha iniciado sesión como: Vanessa S. Castillo Salazar   Salir 🔶 |
|----------------------------------------------------------------------------------------------------|--------------------------------------------------------------------|----------------------------------------------------------------------------------------------------|---------------------|----------------------------------------------------------------|
| Anuncio       To recordamos estar solverte, para realizar las pruebas parciales.                                        | 🔗 Milcuenta Pagar Ayuda                                            |                                                                                                    |                     |                                                                |
| To recordamos estar solvente, para realizar las pruebas parciales.                                                      | Anuncio                                                            | Ahorre tiempo al realizar un pago. Configure su perfil de pago preferido en la sección Perfil de Pago. |                     | Configuración de Perfil                                        |
| Cuenta de Estudiante     ID: xxxxx0877       Seldo     Q210.00       Ver Actividad     Pagar       E     Perfil de Pago | Te recordamos estar solvente, para realizar las pruebas parciales. |                                                                                                    |                     | Usuarios Autorizados                                           |
| Ver Actividad Pagar                                                                                                    |                                                                    | Cuenta de Estudiante<br>Saldo                                                                          | ID: xxxxx0877       | Perfil Personal                                                |
|                                                                                                    |                                                                    |                                                                                                    | Ver Actividad Pagar | Perfil de Pago                                                 |
|                                                                                                    |                                                                    |                                                                                                    |                     |                                                                |

## 1. Haz clic en **"Pago por cargo individual"**

2. Marca con un check cuota que te corresponde pagar (La cuota del mes) / clic en "continuar"

|           | \$<br>Monto                                                                                                    | Método                                  | Confirmación                                                                                                    | Recibo                                                                                                    |
|-----------|----------------------------------------------------------------------------------------------------|-----------------------------------------|----------------------------------------------------------------------------------------------------|----------------------------------------------------------------------------------------------------|
| Fecha     | a de Pago 21/08/19                                                                                                    | Ê                                       |                                                                                                    |                                                                                                    |
|           |                                                                                                    |                                         |                                                                                                    |                                                                                                    |
| Pa<br>Los | go por cargo individual<br>s cargos ya pagados pueden aparec                                                                                                    | er en esta lista hasta que e            | el sistema complete el proceso de actualizad                                                                                                    | ción de pagos.                                                                                                    |
|           | go por cargo individual<br>s cargos ya pagados pueden aparec<br>Descripción 4ª                                                                                                    | er en esta lista hasta que d<br>Fecha 🎝 | el sistema complete el proceso de actualizad                                                                                                    | ción de pagos.<br>Buscar:<br>Monto (Q) 11 Pago                                                                         |
| • Pa      | go por cargo individual<br>s cargos ya pagados pueden aparec<br>Descripción IL<br>Generacion Cuota Plan de Pago                                                                   | er en esta lista hasta que e<br>Fecha 1 | el sistema complete el proceso de actualizad<br>Periodo 11<br>2019 Trimestral Periodo 2                                                           | Ción de pagos.<br>Buscar:<br>Monto (Q) 11 Pago<br>Q620.00 620.0                                                        |
|           | go por cargo individual<br>s cargos ya pagados pueden apareco<br>Descripción 1<br>Generacion Cuota Plan de Pago<br>Generacion Cuota Plan de Pago                                  | er en esta lista hasta que (<br>Fecha 🎝 | el sistema complete el proceso de actualizad<br>Periodo 11<br>2019 Trimestral Periodo 2<br>2019 Trimestral Periodo 2                              | Buscar:         Pago           Monto (Q)         Pago           Q620.00         620.0           Q620.00         620.0  |
|           | go por cargo individual<br>a cargos ya pagados pueden aparec<br>Descripción IL<br>Generacion Cuota Plan de Pago<br>Generacion Cuota Plan de Pago<br>Generacion Cuota Plan de Pago | er en esta lista hasta que e<br>Fecha 1 | el sistema complete el proceso de actualizad<br>Periodo 11<br>2019 Trimestral Periodo 2<br>2019 Trimestral Periodo 2<br>2019 Trimestral Periodo 2 | Monto (Q)         Pago           Q620.00         620.0           Q620.00         620.0           Q620.00         620.0 |

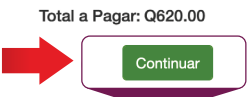

| Pago de                                                           | Cuenta                       |           |                         |                           |
|-------------------------------------------------------------------|------------------------------|-----------|-------------------------|---------------------------|
| \$<br>Mor                                                         | nto                          | Método    | Confirmación            | Recibo                    |
| Monto<br>Método                                                   | Q110.00<br>Tarjeta de débito | o crédito | Seleccionar forma de pa | ago                       |
| Información                                                       | de cuenta                    |           | ·                       |                           |
| <ul> <li>* Campos obligato</li> <li>*Número de tarjeta</li> </ul> | prios                        |           | Ingresa número de tu ta | rjeta de crédito o débito |

- 1. Completa la información de tarjeta de débito o crédito
- Nota: En **"Nombre que aparece en la tarjeta"** ingresar tal y como está en la tarjeta (sin tildes) 2. Completar información de facturación
- 3. Clic en **"continuar"**

| Monto                                        |             | Método                   | Confirmación Recibo                                                                                                    |
|----------------------------------------------|-------------|--------------------------|----------------------------------------------------------------------------------------------------|
| Monto                                        | Q100.00     |                          |                                                                                                    |
| Método Tarjeta de                            |             | e débito o crédito       | •                                                                                                    |
| Información de o                             | cuenta      |                          | Opción de guardar:                                                                                                    |
| * Campos obligatorios<br>*Número de tarjeta: |             | xxxxxxxxx4343            | Guardar este método de pago para usarlo en un futuro                                                                                            |
| *Nombre que aparece en                       | la tarjeta: | VANESSA CASTILLO         | Guardar metodo de pago como:<br>( ejemplo Mi Tarjeta de Crédito )                                                                               |
| *Fecha de expiración de l                    | la tarjeta: | 08 🔹 2020 💌              | Configurar como su método de pago preferido. Tiene la opción de<br>seleccionar un método de pago diferente antes de procesar cualquier<br>pago. |
| *Código de seguridad de<br>(Ver ejemplo)     | la tarjeta: | 1234                     |                                                                                                    |
| Información de f                             | acturaci    | ón del titular           |                                                                                                    |
| *Dirección de facturación                    | :           | zona 16                  | Nota: Si deseas guardar esta tarjeta                                                                                                    |
| Dirección de facturación<br>línea):          | (segunda    | Universidad Panamericana | marca las dos casillas e ingresa el                                                                                                    |
| Dirección de facturación<br>línea):          | (tercera    | Upana Campus Central     | nombre que daras a esta opción.                                                                                                    |
| *Ciudad:                                     |             | Guatemala                |                                                                                                    |
| Estado/Provincia/Región/                     | /Distrito:  | Guatemala                |                                                                                                    |
| Código Postal XXXXX-<br>XXXX(formato):       |             | 0101                     |                                                                                                    |
| *País:                                       |             | GUATEMALA                | •                                                                                                    |
|                                              |             |                          | Regresar Cancelar Continuar                                                                                                    |

Revisa que estás pagando y luego dar clic en enviar pago:

| s                                                         |                                                                                                | )——                 |                 | )                |             |          |            |  |
|-----------------------------------------------------------|------------------------------------------------------------------------------------------------|---------------------|-----------------|------------------|-------------|----------|------------|--|
| Monto                                                     | Méto                                                                                           | do                  | Confirm         | mación           |             | Recibo   |            |  |
| Por favor, revise los detalles d                          | e la transacción y a continuad                                                                 | ción envíe su pago. |                 |                  |             |          |            |  |
| Información de Pago                                       |                                                                                                |                     | Pagado a        |                  |             |          |            |  |
| Generacion Cuota Plan de Pag                              | go                                                                                             | Q620.00             | Universidad Par | namericana UPANA | Ą           |          |            |  |
| Monto a pagar                                             | Q620.00                                                                                        |                     |                 |                  |             |          |            |  |
|                                                           |                                                                                                |                     | Correo Elec     | ctrónico de C    | onfirmació  | ón       |            |  |
| Método de Pago Sele                                       | eccionado                                                                                      |                     | Primario        | stlmendezg@u     | pana.edu.gt |          |            |  |
| AMEX<br>Cuenta xxxxxxxxxx4343<br>Dirección de Facturación | Exp 08 / 20<br>Lucia Mendez Garrido<br>asfas<br>asfas<br>fsafa<br>asfa , asf afas<br>GUATEMALA |                     |                 |                  |             |          |            |  |
|                                                           | Cambiar Mé                                                                                     | itodo de Pago       |                 |                  |             |          |            |  |
|                                                           |                                                                                                |                     |                 |                  | Regresar    | Cancelar | nviar Pago |  |

Nos aparecerá un cuadro que indica que la transacción fue realizada exitosamente
Para imprimir tu recibo, dar clic en "Imprimir"

| •                                                                                                    |                                 |                                                                                                    |                           |
|----------------------------------------------------------------------------------------------------|---------------------------------|----------------------------------------------------------------------------------------------------|---------------------------|
| Gracias por su pago. Le enviaremos un co<br>consulte el Historial de Pagos.                             | orreo electrónico de confirmaci | ón con los detalles del pago. Para el registro de todos s                                                       | us pagos, por favor       |
| S<br>Monto                                                                                              | Método                          | Confirmación                                                                                                    | Recibo                    |
| Recibo del Pago                                                                                         |                                 |                                                                                                    |                           |
| Su pago de Q620.00 se realizó con éxito.<br>archivos.                                                   | Se ha enviado un correo de co   | onfirmación a stImendezg@upana.edu.gt. Por favor, imp                                                           | rima esta página para sus |
| Fecha de Pago:                                                                                          |                                 | 21/08/19                                                                                                    |                           |
| Monto pagado:                                                                                           |                                 | Q620.00                                                                                                    |                           |
| Tipo de transacción:                                                                                    |                                 | Compra                                                                                                    |                           |
| Nombre del estudiante:                                                                                  |                                 | Lucía A. Mendez Garrido                                                                                         |                           |
|                                                                                                    |                                 | Universidad Panamericana UPANA                                                                                  |                           |
| Pagado a:                                                                                               |                                 |                                                                                                    |                           |
| Pagado a:                                                                                               |                                 | GUATEMALA                                                                                                    |                           |
| Pagado a:<br>Dirección Web:                                                                             |                                 | GUAI EIMALA<br>https://test.secure.touchnet.net:8443/C20225tes                                                  | t_tsa/web                 |
| Pagado a:<br>Dirección Web:<br>Método de pago:                                                          |                                 | https://test.secure.touchnet.net:8443/C20225tes<br>xxxxxxxxxxxxx4343                                            | it_tsa/web                |
| Pagado a:<br>Dirección Web:<br>Método de pago:<br>Tipo de tarjeta:                                      |                                 | https://test.secure.touchnet.net:8443/C20225tes<br>xxxxxxxxxxxxxxxxxxxxxxxxxxxxxxxxxxxx                         | t_tsa/web                 |
| Pagado a:<br>Dirección Web:<br>Método de pago:<br>Tipo de tarjeta:<br>Nombre que aparece en la tarjeta: |                                 | https://test.secure.touchnet.net:8443/C20225tes<br>xxxxxxxxxxxx4343<br>American Express<br>Lucia Mendez Garrido | t_tsa/web                 |